## **Manuscript Submission guide**

1, Please log into your account at homepage " http://www.icempe.org/index.html ", and then click

## on "My Info".

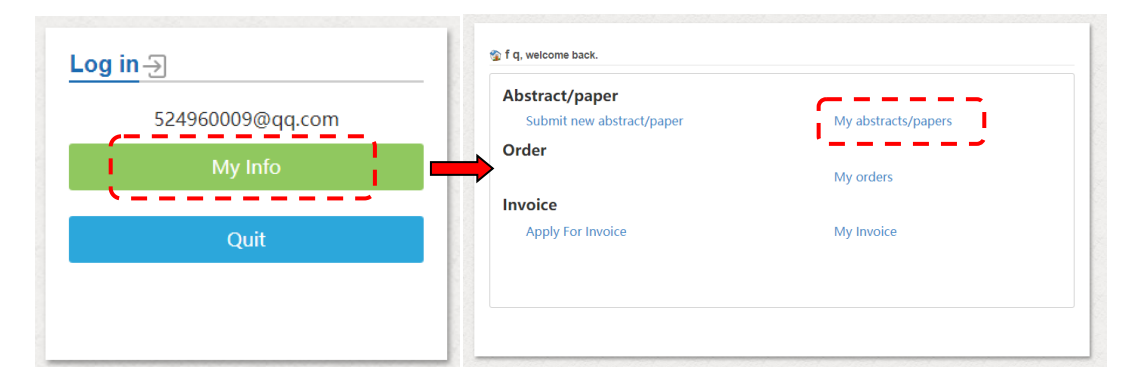

2, Please click on "my abstract/papers". Your manuscript to be submitted should be corresponding to the number of the accepted abstract. The manuscript is submitted in the following three steps: 2.1click on "edit "to update the content in the edit (1); 2.2 click on "Authors" to add author information(2); 2.3 click on "Upload" to upload the manuscript(3).

| Abstract Pending | o Abstract Re         | jected           | Abstract Accepted | Draft Pending     |
|------------------|-----------------------|------------------|-------------------|-------------------|
| Need Revise      | 😼 Draft Reject        | ed               | Draft Accepted    | Final Paper       |
|                  |                       |                  |                   | 🛛 🖶 New Submissio |
| # 762368         | Manuscript title      |                  |                   |                   |
| Status:          | Abstract Pending      |                  |                   |                   |
| Authors:         |                       |                  |                   |                   |
| Logs:            | 2018-10-18 22:37:42 5 | Submission Creat | ted               |                   |
|                  | 🕞 Edit 📃 Auth         | iors 📑 U         | pload             |                   |
|                  | 1 2                   | 3                | )                 |                   |

| y submissio | on > Add Submission                                |                            |                              |  |  |  |  |
|-------------|----------------------------------------------------|----------------------------|------------------------------|--|--|--|--|
| * Title     | Submission guide for manuscript of the ICEMPE 2019 |                            |                              |  |  |  |  |
| * Keywords  | ×Keyword                                           |                            | ×                            |  |  |  |  |
| * Abstract  | Please submit your abstract                        | in your manuscript.        |                              |  |  |  |  |
| Paper File  | +Upload Manuscript                                 | Accept file types:_doc.dor | €X.pdf.odt                   |  |  |  |  |
| Authors     | +Add me as an author                               | Or Author email            | + Add an author              |  |  |  |  |
|             | Submit                                             | Notes: You can upload      | manuscript through this      |  |  |  |  |
|             |                                                    | keyboard shortcut          | is in step 2.1, and then you |  |  |  |  |

| Basic Info              |                     | Authors    |                                | Upload |  |
|-------------------------|---------------------|------------|--------------------------------|--------|--|
| There is no author yet. |                     |            |                                |        |  |
| Add me as an author     | Please provide auth | or's email | Add an author to this submissi | on A   |  |
| corresponding auth      | nor is required     |            |                                |        |  |
| 🚽 << Edit Submissio     | on 📑 Upload         | >>         |                                |        |  |

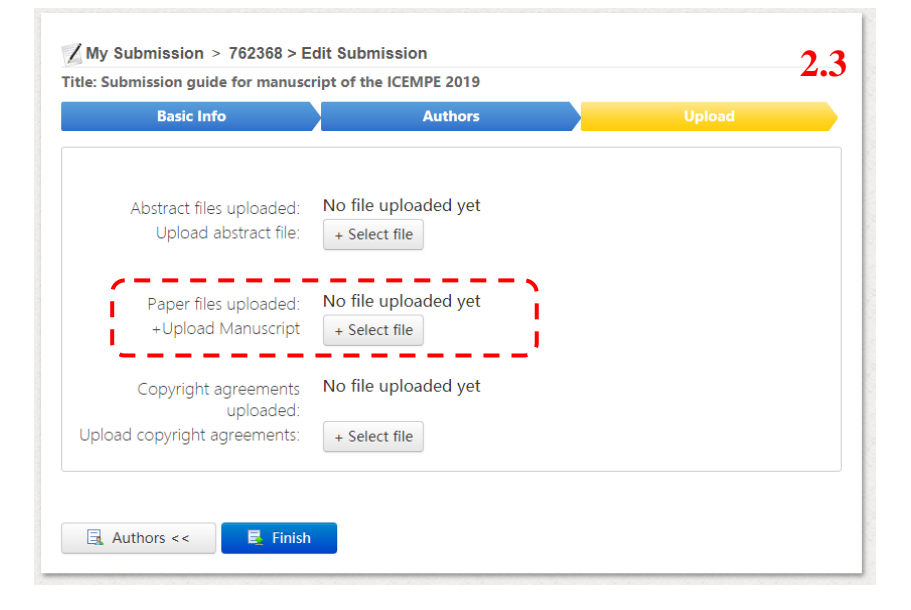

3,Please click on "Finish". And you can also confirm the status of the manuscript submitted at this time.

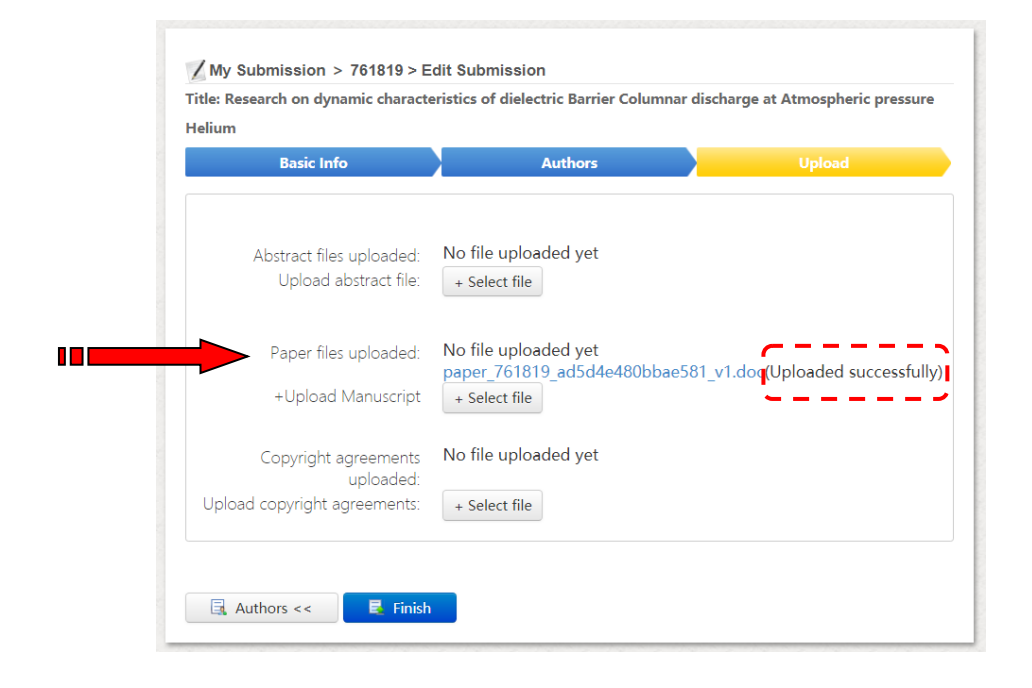